# Κάππας Κωνσταντίνος Ματθές Δημήτριος

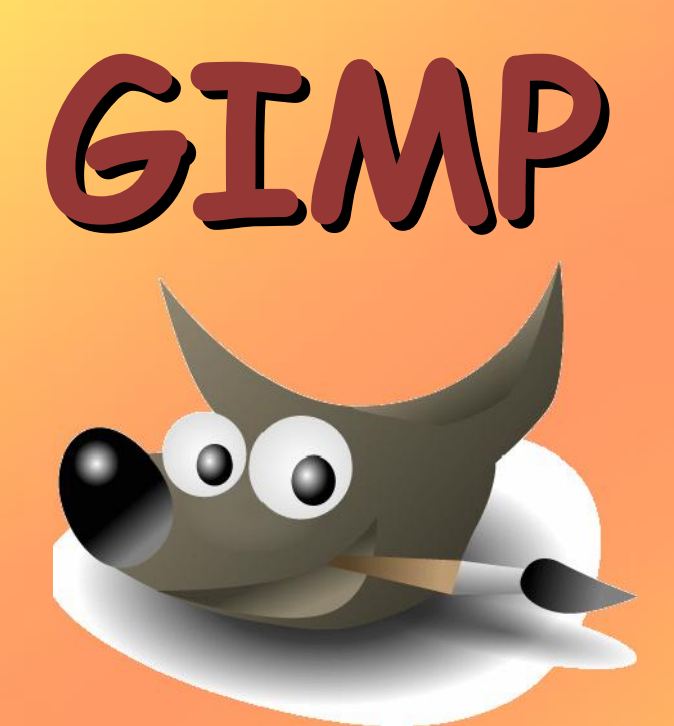

#### Τι είναι το GIMP;

- Το GIMP ή αλλιώς "GNU Image Manipulation Program" είναι ένα λογισμικό ανοικτού κώδικα για την επεξεργασία εικόνων και φωτογραφιών.
- Διατίθεται δωρεάν για τα Λ/Σ Windows, Linux, Unix και MacOS.
- Μπορείτε να το κατεβάσετε από: http://www.gimp.org/downloads/

#### Τι επιτυγχάνεται με το GIMP;

- Λεπτομερή επιδιόρθωση μιας εικόνας
- Σχεδίαση ελεύθερης μορφής
- Βασικές εργασίες επεξεργασίας εικόνας, όπως:
  - Αλλαγή μεγέθους
  - Φωτομοντάζ
  - Μετατροπή διαφορετικών μορφών εικόνας
- Δημιουργία κινούμενων εικόνων

#### Γιατί το GIMP κι όχι κάποιο άλλο;

- Είναι δωρεάν
- Απευθύνεται όχι μόνο σε αρχάριους αλλά και σε απαιτητικούς χρήστες
- Δεν έχει να ζηλέψει δυνατότητες ή χαρακτηριστικά από αντίστοιχα ακριβά λογισμικά του εμπορίου
- Θεωρείται «ελαφρύ» και γρήγορο σε σχέση με άλλα παρόμοια λογισμικά

#### GIMP στην εκπαίδευση;

- Προτείνεται/ενδείκνυται η χρήση του GIMP στην εκπαίδευση για τους λόγους που αναφέρθηκαν προηγουμένως (δωρεάν, δυνατό, ελαφρύ)
- Μπορεί να χρησιμοποιηθεί σε μαθήματα όπως:
  - Πολυμέσα-Δίκτυα (Γ' Τάξη ΓΕ.Λ.)
  - Εφαρμογές Υπολογιστών (Β΄ ή Γ΄ Τάξη ΓΕ.Λ.)
  - Εφαρμογές Πληροφορικής στην Α΄τάξη ΓΕΛ
  - Εφαρμογές Πολυμέσων (Γ' Τάξη ΕΠΑ.Λ.)
  - Στη Β' Γυμνάσιου στα Πολυμέσα Κεφ. 3°
     Επεξεργασία Εικόνας.
  - Στο Δημοτικό .... ?

#### Στόχοι του σεμιναρίου

- Μετά το πέρας της συνάντησης αυτής, οι συμμετέχοντες αναμένεται να:
  - Είναι ενήμεροι για τις βασικές έννοιες των ψηφιακών εικόνων.
  - Αναγνωρίζουν τα βασικά χαρακτηριστικά των χαρτογραφικών και των διανυσματικών εικόνων.
  - Έχουν εξοικειωθεί με τις βασικές αρχές επεξεργασίας εικόνας.
  - Αξιοποιούν τις βασικές λειτουργίες του εργαλείου επεξεργασίας εικόνας GIMP.

#### Στόχοι του σεμιναρίου(2)

- Μετά το πέρας της συνάντησης αυτής, οι συμμετέχοντες αναμένεται να:
  - Εφαρμόζουν σε ατομικό επίπεδο, ανάλογα με τις γνώσεις τους, τις τεχνικές επεξεργασίας εικόνας σε προβλήματα ή θέματα που τους παρουσιάζονται.
  - Να παραλάβουν έτοιμο υλικό για να το εφαρμόσουν άμεσα με ή χωρίς δικές τους τροποποιήσεις στη τάξη.

#### Η κάθε δραστηριότητα...

- Στοχεύει σε ξεχωριστή έννοια.
- Κάνει χρήση σχεδόν διαφορετικών εργαλείων.
- Περιέχει αναλυτικά βήματα.
- Συνδυάζει την έμμεση εκμάθηση του λογισμικού πετυχαίνοντας ταυτόχρονα την κατανόηση μιας συγκεκριμένης έννοιας στην επεξεργασία εικόνας (π.χ. Εργαλείο=Μέτρηση με την αντίστοιχη μπάρα συγκεκριμένουτοιχείε 201° 1194×42)
- Βρίσκεται σε συγκεκριμένη σειρά η οποία έχει σημασία για την σταδιακή κατανόηση εννοιών και την εξοικείωση με τα εργαλεία!

#### Υποκείμενη θεωρία μάθησης

- Οι δραστηριότητες έχουν ως στόχο την ενεργοποίηση των συμμετεχόντων και την αφομοίωση της νέας γνώσης η οποία προσαρμόζεται επάνω στην παλιά.
- Έχουν δομηθεί έχοντας πάντα σαν πρώτη προτεραιότητα να μην γίνονται κουραστικές.
- Είναι σύμφωνες με τη θεωρία του οικοδομισμού (constructivism) του J.Piaget αλλά και τις αρχές τις ομαδοσυνεργατικής διδασκαλίας του Vygotsky.

# Υλικό

- Σε κάθε σταθμό εργασίας είναι εγκατεστημένο το περιβάλλον επεξεργασίας εικόνας GIMP στην έκδοση 2.8.14.
- Υπάρχουν όλες οι δραστηριότητες και οι εικόνες σε έναν φάκελο στην Επιφάνεια Εργασίας με όνομα «Δραστηριότητες GIMP».
- Το υλικό μπορείτε να το αντιγράψετε και να το πάρετε μαζί σας ή να το κατεβάσετε από την διεύθυνση: http://kappas.eu

#### Το περιβάλλον του GIMP

- Το περιβάλλον εργασίας του GIMP θυμίζει πολύ το Photoshop.
- Χρησιμοποιεί πολλαπλά παράθυρα για να παρέχει όλες τις λειτουργίες του, συμπεριλαμβανομένης και της έναρξης κάθε εικόνας σε ένα ξεχωριστό παράθυρο.
- Τα εργαλεία, οι ρυθμίσεις αυτών και λοιποί διάλογοι είναι εξ' ορισμού σε δύο ξεχωριστά παράθυρα, αριστερά και δεξιά.
- Από την έκδοση 2.8 και έπειτα υπάρχει η δυνατότητα για ένα ενιαίο παράθυρο (single window)

# Βασικά παράθυρα

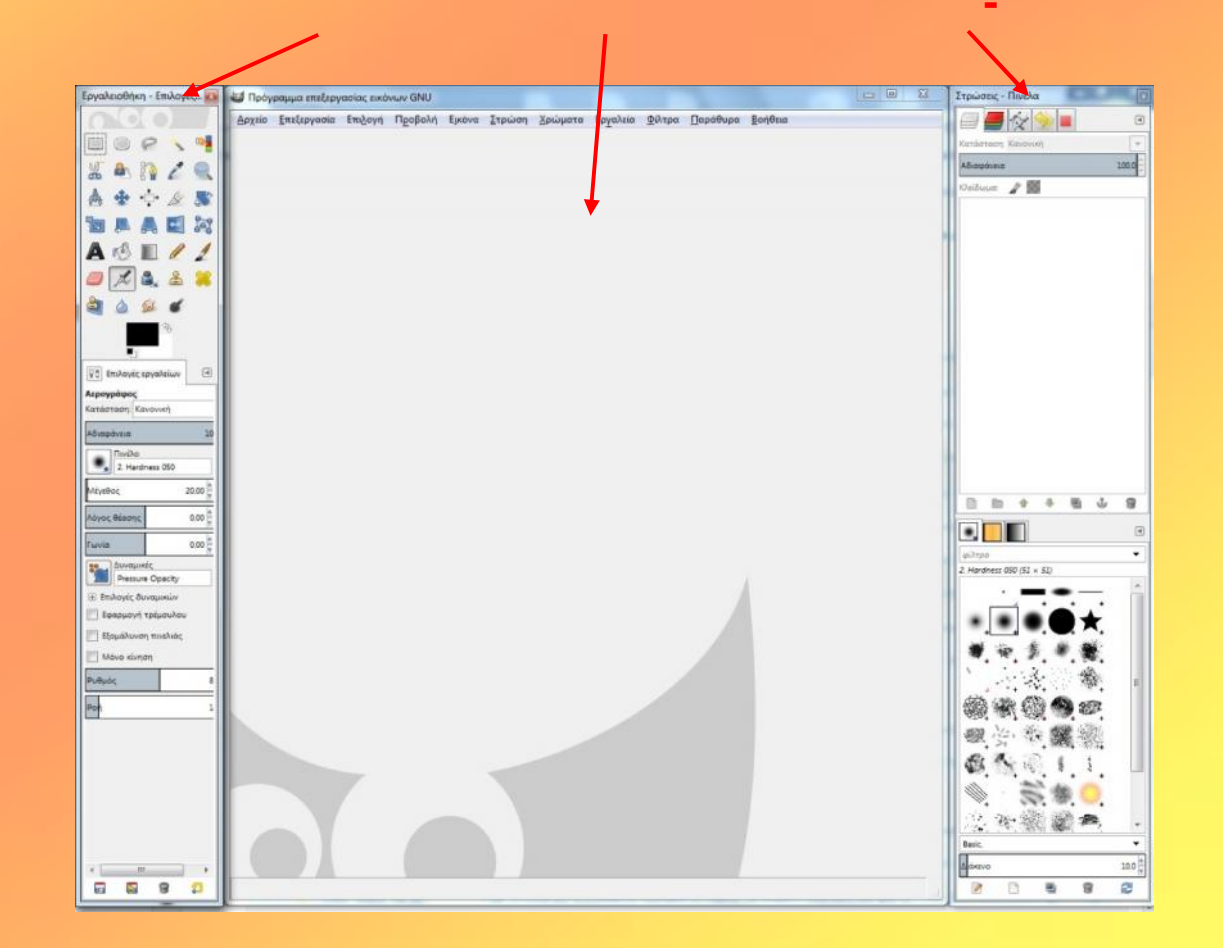

### Εργαλειοθήκη (Toolbox)

- Το GIMP παρέχει μια περιεκτική εργαλειοθήκη.
- Τα εργαλεία της χωρίζονται σε 5 κατηγορίες:
  - 1. Εργαλεία επιλογής
  - 2. Εργαλεία ζωγραφικής
  - 3. Εργαλεία μεταμόρφωσης
  - 4. Εργαλεία χρώματος
  - 5. Άλλα εργαλεία που δεν εμπίπτουν στις προηγούμενες κατηγορίες.
- Για κάθε εργαλείο που επιλέγουμε μπορούμε να ρυθμίζουμε τ ς ιδιότητες του, που εμφανίζονται στο κάτω μισό του παραθύρου.

| Εργαλειοθήκη - Επιλογές <table-cell></table-cell>                                                                                                    |
|----------------------------------------------------------------------------------------------------|
| <ul> <li>Δ</li> <li>Δ</li></ul>                                                                                                    |
| Κατάσταση: 💼 📬 🐑 🝙<br>📝 Εξομάλυνση<br>Παρογραφικά το κάντρο<br>Επέκταση από το κέντρο<br>Σταθερό: Λόγος θέασης 💌                                                                                                    |
| 1:1         Image: Constraint of the second second se |
| <ul> <li>Επισήμανση</li> <li>Χωρίς οδηγούς</li> <li>Αυτόματη συρρίκνωση</li> <li>Συρρίκνωση συγχωνευμένων</li> </ul>                                                                                                    |
|                                                                                                    |
|                                                                                                    |

#### Παράθυρο εικόνας

- Το βασικό παράθυρο σχεδίασης/επεξεργασίας μιας εικόνας.
- Πρόσβαση σε όλες τις επιλογές και δυνατότητες του GIMP μέσω του μενού που υπάρχει στην κορυφή του παραθύρου.

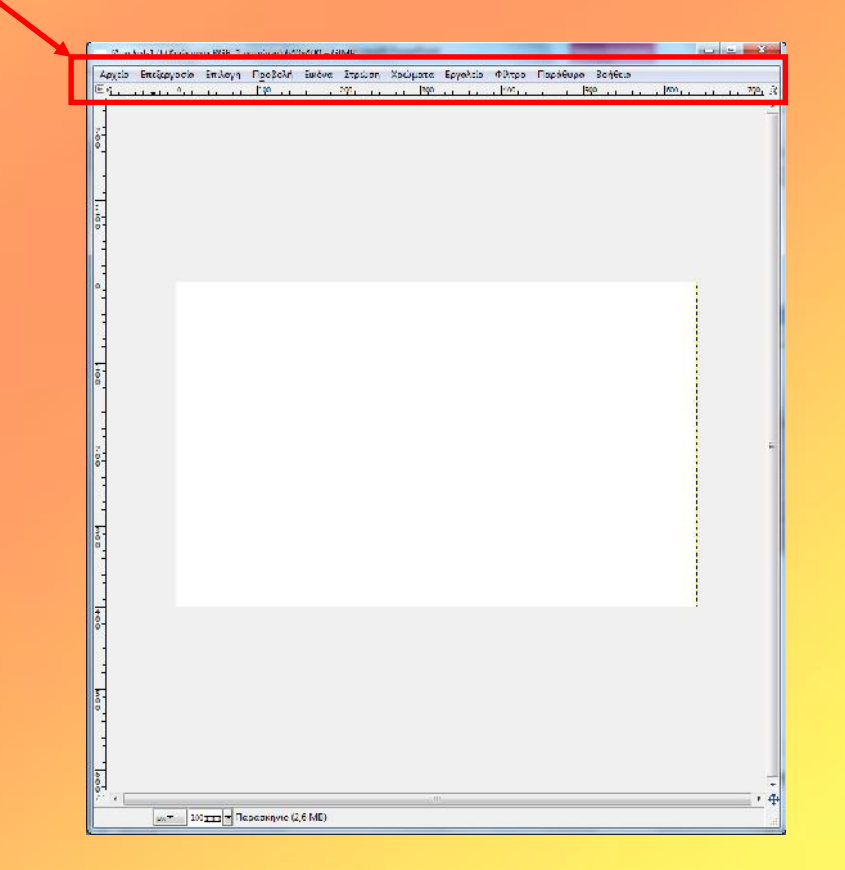

#### Παράθυρο στρώσεων-πινέλων

- Στο Gimp μπορούμε να διαχειριστούμε μία εικόνα μέσα από την λογική των στρώσεων.
- Η διαχείριση των στρώσεων γίνεται είτε μέσα από το παράθυρο στρώσεων είτε μέσω του μενού Στρώση.
- Μέσα από αυτό μπορούμε να επιτύχουμε:
  - Δημιουργία νέας στρώσης
  - Αντιγραφή στρώσης
  - Διαγραφή στρώσης
  - Αλλαγή σειράς των στρώσεων.

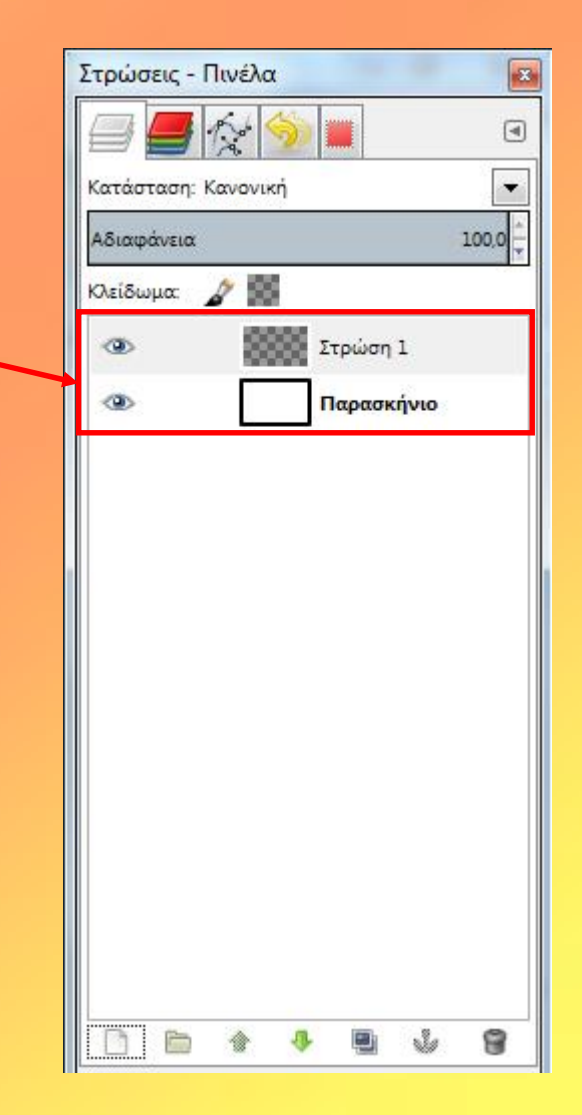

#### (plugin) Script-FU

- Script-Fu είναι αυτό που στα Windows αποκαλούμε «macros».
- Βασίζονται σε μια γλώσσα διερμηνείας που λέγεται Scheme.
- Χρησιμοποιούνται κυρίως για αυτοματοποίηση ενεργειών που:
  - Θέλει κάποιος να εκτελεί συχνά.
  - Είναι πραγματικά περίπλοκες να γίνουν και δύσκολες να απομνημονευθούν.

#### Script-Fu Layer Effects

- Στα Script-Fu ανήκουν και τα πολύ γνωστά «Layer Effects».
- Πρόκειται για εφέ που εφαρμόζονται σε μία ή περισσότερες στρώσεις μιας εικόνας.
- Μοιάζουν με τα αντίστοιχα εφέ του Photoshop:

| Drop Shadow       |  |
|-------------------|--|
| Inner Shadow      |  |
| •Outer Glow       |  |
| •Inner Glow       |  |
| •Bevel and Emboss |  |

#### Satin

Color Overlay Gradient Overlay Pattern Overlay Stroke

#### Script-Fu Layer Effects

- Δίνουν εντυπωσιακές δυνατότητες επεξεργασίας εικόνας.
- Μπορεί κάποιος να τα κατεβάσει από τη διεύθυνση:

http://registry.gimp.org/node/186

 Οδηγίες εγκατάστασης υπάρχουν στη συγκεκριμένη σελίδα.

- Το GIMP είναι επεκτάσιμο (μέσω plugins) και οι δυνατότητές του σχετικά με τη δημιουργία και επεξεργασία σχεδιοκίνησης μπορούν να επεκταθούν με το GIMP Animation Package (GAP).
- Το GAP είναι μια βιβλιοθήκη από plug-ins που εγκαθίσταται επιπρόσθετα στο GIMP και υποβοηθά τη δημιουργία σχεδιοκίνησης.

- Δίνει επιπλέον δυνατότητες στο GIMP όπως οι παρακάτω:
- Σε μια σχεδιοκίνηση ενώ το GIMP διαχειρίζεται κάθε επίπεδο (layer) μιας πολύ-επίπεδης εικόνας σαν ένα πλαίσιο (frame), το GAP διαχειρίζεται κάθε Gimp XCF αρχείο σαν ένα πολυεπίπεδο πλαίσιο (multilayered frame).
- Άρα στο GAP δημιουργούνται τόσα Gimp XCF αρχεία όσα και τα πλαίσια της σχεδιοκίνησης ενώ επιπλέον κάθε ένα από αυτά τα πλαίσια μπορεί να περιέχει πολλά επίπεδα.

- Κατά τη δημιουργία σχεδιοκίνησης με το
   GIMP είναι απαραίτητη η επεξεργασία και
   συνένωση των ενδιάμεσων καρέ της κίνησης.
- Αντίθετα, το GAP αυτοματοποιεί αυτή τη διαδικασία, δίνοντας τη δυνατότητα καθορισμού αρχικών και τελικών τιμών (π.χ. αρχικής και τελικής θέσης ενός αντικειμένου) και του αριθμού των ενδιάμεσων πλαισίων.
- Η σχεδιοκίνηση δημιουργείται αυτόματα.

- Μετά την εγκατάσταση του GAP, στο περιβάλλον του GIMP προστίθεται μια επιπλέον επιλογή στο μενού του παραθύρου εικόνας με τίτλο «Video».
- Το συγκεκριμένο μενού φαίνεται στην ακόλουθη εικόνα.

| Video                   |   |
|-------------------------|---|
| Bluebox                 |   |
| Encode                  |   |
| Go To                   |   |
| Layer                   |   |
| Onionskin               |   |
| Split Video into Frames | 3 |
| Delete Frames           |   |
| Duplicate Frames        |   |
| Exchange Frame          |   |
| Filename to Layer       |   |
| Frame Sequence Reverse  |   |
| Frame Sequence Shift    |   |
| Frames Convert          |   |
| Frames Crop             |   |
| Frames Density          |   |
| Frames Flatten          |   |
| Frames Layer Delete     |   |
| Frames Modify           |   |
| Frames Renumber         |   |
| Frames Resize           |   |
| Frames Scale            |   |
| Frames to Image         |   |
| Morph                   |   |
| Move Path               |   |
| Playback                |   |
| Split Image to Frames   |   |
| Storyboard              |   |
| VCR Navigator           |   |
| Duplicate Continue      |   |

#### Πηγές στο διαδίκτυο

#### 1. http://www.gimp.org

Ο επίσημος τόπος στου GIMP περιέχει, εκτός από τα αρχεία εγκατάστασης του εργαλείου, το documentation του και πολλά μαθήματα.

**2. http://gimp-savvy.com/BOOK/** Online βιβλίο για το GIMP

#### 3. http://meetthegimp.org Videopodcast για το GIMP με συνεχή ανανέωση

#### Πηγές στο διαδίκτυο

- 4. <u>http://users.sch.gr/johncyp/greek\_pages/gimp.htm</u>
- 5. <u>http://blogs.sch.gr/akallivretaki/2011/03/22</u>
- 6. <u>http://www.slideshare.net/npapastam/gimp-2</u>